## **INSTRUCCIONES PARA PARTICIPAR**

Luego de revisar el contenido del archivo donde aparecen los cargos a concurso con toda la información que se necesitan para participar, se requiere que los interesados en participar ingrese a una aplicación donde paso a paso va ir cargando todos esos recaudos.

Para ingresar a la aplicación debe acceder al enlace siguiente:

## https://concursos.x10.bz/concursos/

Debe mostrarse una pantalla similar a la que se muestra a continuación:

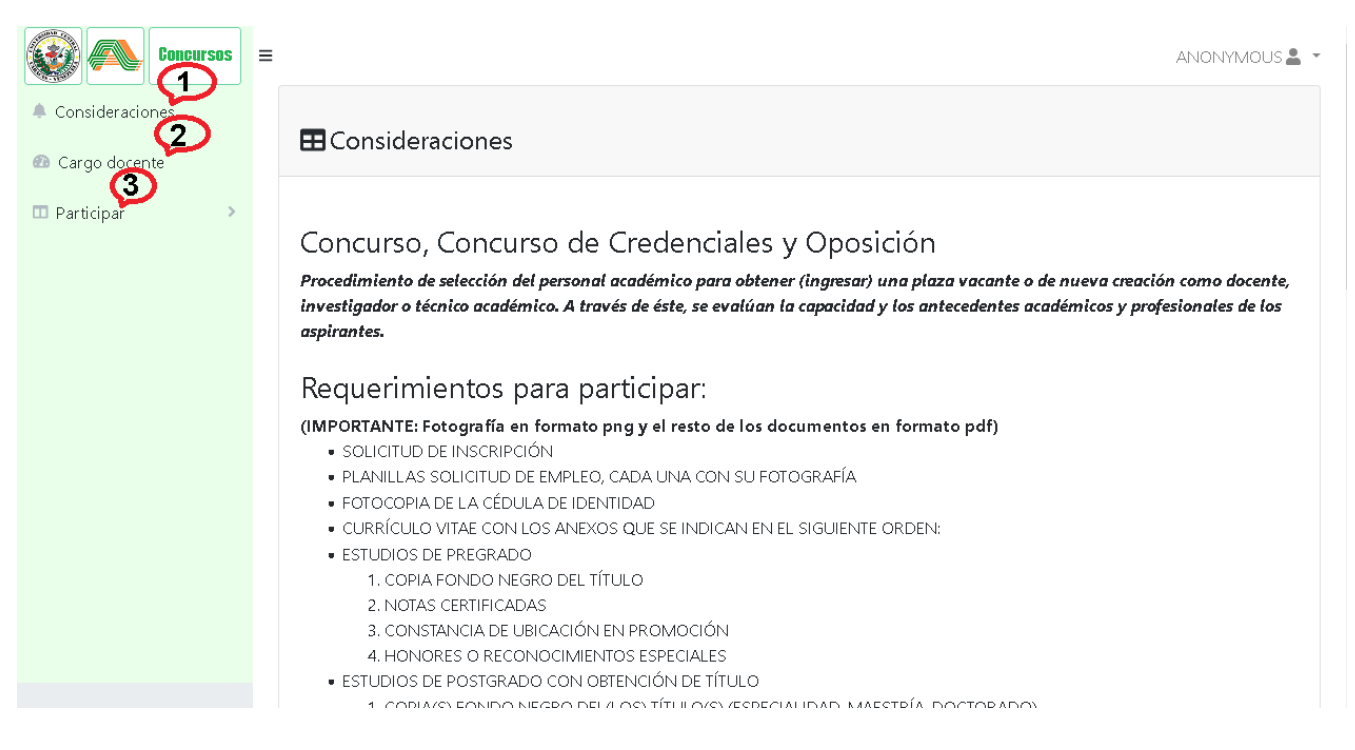

En el número 1 encontraras un resumen sobre el significado y los recaudos que se necesitan para participar, esto ya lo pudiste leer en archivo mencionado en el primer párrafo. En el número 2 al seleccionar esta opción se muestra un cuadro con toda la información de los cargos. En el punto 3 es donde estarás ingresando todos los requerimiento para participar, presiona clic sobre esta opción y aparecerá una nueva opción "Datos básicos" que no es mas que registrarte en el sistema, al seleccionar esta opción, aparecerá la pantalla siguiente:

| Concursos        | ≡                               | ANONYMOUS 💄 👻       |
|------------------|---------------------------------|---------------------|
| Consideraciones  | Agregar datos básicos (Persona) |                     |
| 🚳 Cargo docente  | Tipo documento                  | Número de identidad |
| 🕮 Participar 🔷 🔸 | Seleccione v                    |                     |
|                  | Nombres                         | Apellidos           |
|                  |                                 |                     |
|                  |                                 |                     |
|                  | Sexo                            | Teléfono            |
|                  | Seleccione ~                    |                     |
|                  | Foto                            | e-mail              |
|                  |                                 |                     |
|                  | Arrastrar                       |                     |
|                  | archivo aqui o                  |                     |
|                  | click para subir                |                     |
|                  | I documento I                   |                     |
|                  |                                 |                     |
|                  | Decward                         | Confirmer reserverd |
|                  |                                 |                     |
|                  |                                 |                     |
|                  | Regresar Guardar                |                     |

Seleccione "Tipo documento", ingrese "Número de identidad" (cedula), ingrese "Nombres" tiene dos espacio arriba y abajo y "Apellidos" similar. Selección "Sexo" e ingrese un "Teléfono". Para la "Foto" puede arrastrar la foto o presionar sobre el área para buscar la imagen. Ingresar "e-mail" se valida que tenga una estructura valida, en cuanto al "Password", debe ingresarlo dos veces "Confirmar password" estos deben ser iguales y con un mínimo de 6 caracteres. Los botones para "Regresar" a la pantalla anterior y "Guardar" para quedar registrado. Se muestra la pantalla siguiente:

|                               | Login                                                     |  |
|-------------------------------|-----------------------------------------------------------|--|
|                               | Email<br>Enter email address<br>Paswoid<br>Enter password |  |
| Copyright © Your Website 2021 |                                                           |  |

Ahora ya esta registrado, ingrese "Email" y "Password" con lo cuales se registro. Al presionar el botón "Login", en la pantalla que se mostrara y al presionas "Participar" se presentan nuevas opciones como se muestra a continuación:

| Concursos                       | E Apellido 1, Nombre 1[]≗ →                                                                                                    | ĺ |
|---------------------------------|----------------------------------------------------------------------------------------------------|---|
| Consideraciones                 |                                                                                                    |   |
| 🚳 Cargo docente                 | Consideraciones                                                                                                    |   |
| 🗉 Participar 🔷 👻                |                                                                                                    |   |
|                                 | Concurso, Concurso de Credenciales y Oposición                                                                                                    |   |
| Datos básicos<br>(modificar)    | Procedimiento de selección del personal académico para obtener (ingresar) una plaza vacante o de nueva creación como docente, investigador o técnico académico. A través de éste, se evalúan la capacidad y los antecedentes académicos y profesionales de los aspirantes. |   |
| Cargo (2)                       | Requerimientos para participar:                                                                                                    |   |
| Documentos<br>Resumen           | (IMPORTANTE: Fotografía en formato png y el resto de los documentos en formato pdf)<br>• SOLICITUD DE INSCRIPCIÓN<br>• PLANILLAS SOLICITUD DE FAMILEO, CADA LINA CON SU ECTOGRAFÍA                                                                                         |   |
| 4                               | FOTOCOPIA DE LA CÉDUIA DE IDENTIDAD                                                                                                    |   |
| Descargas                       | CURRÍCULO VITAE CON LOS ANEXOS QUE SE INDICAN EN EL SIGUIENTE ORDEN:                                                                                                    |   |
|                                 | ESTUDIOS DE PREGRADO                                                                                                    |   |
|                                 | 1. COPIA FONDO NEGRO DEL TITULO                                                                                                    |   |
|                                 | 2. NOURS CENTRICADAS                                                                                                    |   |
|                                 | 4. HONDERS O RECONCIMIENTS ESPECIALES                                                                                                    |   |
|                                 | ESTUDIOS DE POSTGRADO CON OBTENCIÓN DE TÍTULO                                                                                                    |   |
|                                 | 1. COPIA(S) FONDO NEGRO DEL(LOS) TÍTULO(S) (ESPECIALIDAD, MAESTRÍA, DOCTORADO)                                                                                                    |   |
|                                 | 2. CONSTANCIA(S) DE NOTAS                                                                                                    |   |
|                                 | 3. HONORES O RECONCICIMIENTOS ESPECIALES                                                                                                    |   |
|                                 | ESTODIOS DE POSIGNADO EN ARCES RELACIONADAS SIN OBTENCIÓN DE ITIGLO 1 CONSTANCIA DE NOTAS DE ASIGNADITIRAS CIESADAS                                                                                                    |   |
|                                 | 2. CURSOS DE ACTUALIZACIÓN RELACIONADOS CON EL ÁREA DE CONCURSO                                                                                                    |   |
|                                 | 3. PASANTÍAS Y ENTRENAMIENTOS                                                                                                    |   |
| https://localhost/concursos/Con | nsideracion# PUBLICACIONES EN ÁREAS RELACIONADAS CON LA ASIGNATURA OBJETO DE CONCURSO                                                                                                    | • |

En esta pantalla el número 1 "Cargo" debe seleccionar el cargo por la cual quiere participar, en el número 2 "Documentos" cargara todos los recaudos en formato pdf, en el número 3 "Resumen" puede visualizar todo lo que paso a paso ha cargado. Por ultimo la opción "Descargas" donde se muestran enlaces de archivos que pueden descargar y que pueden ser de interés. Las pantallas a continuación:

| • Consideraciones     • Cargo docente     • Identificación     • V-99999999     • V-99999999     • V-99999999     • Seleccione     • Regresar Guardar     • Guardar     • Cargo     • Cargo docente     • Regresar Guardar     • Cargo     • Cargo | Concursos =    | =                         | Apellido 1, Nombre 1[] 🚨 📼                                                                                                    |
|----------------------------------------------------------------------------------------------------|----------------|---------------------------|----------------------------------------------------------------------------------------------------|
| Cargo docente            Cargo            Cargo             Participar           V-99999999           Seleccione             Regresar         Guardar           Seleccione           1112022 - CULTIVO I - PROPAGACIÓN         2112022 - MALEZAS - PROPAGACIÓN         2112022 - MALEZAS - PROPAGACIÓN         2112022 - MALEZAS - PROPAGACIÓN         2112022 - FISIOLOGÍA - MORFOANATOMÍA         4112022 - FISIOLOGÍA - BOTÁNICA         4112022 - FISIOLOGÍA - BOTÁNICA         5112022 - MORFOANATOMÍA         5112022 - MORFOANATOMÍA         5112022 - MORFOANATOMÍA         5112022 - MORFOANATOMÍA         5112022 - MORFOANATOMÍA         5112022 - MORFOANATOMÍA         5112022 - MORFOANATOMÍA         5112022 - ANTROPOLOGÍA Y CULTURA         1112022 - ANTROPOLOGÍA Y CULTURA         10112022 - ANTROPOLOGÍA Y CULTURA         10112022 - ANTROPOLOGÍA Y CULTURA         10112022 - ANTROPOLOGÍA Y CULTURA         10112022 - ANTROPOLOGÍA Y CULTURA         10112022 - GESTÓN DEL CONOCIMIENTO                                                                                                    | onsideraciones | Agregar cargo a concursar |                                                                                                    |
| V-99999999   Seleccione     Regresar   Guardar   Seleccione     1112022 - CULTIVO I - PROPAGACIÓN   2112022 - MALEZAS - PROPAGACIÓN     2112022 - MALEZAS - PROPAGACIÓN   3112022 - FISIOLOGÍA - MORFOANATOMÍA     4112022 - FISIOLOGÍA - MORFOANATOMÍA   3112022 - FISIOLOGÍA - BOTÁNICA     6112022 - MORFOANATOMÍA   6112022 - MORFOANATOMÍA     6112022 - MORFOANATOMÍA   6112022 - MORFOANATOMÍA     6112022 - ANTROPOLOGÍA Y CULTURA   8112022 - ANTROPOLOGÍA Y CULTURA     10112022 - ANTROPOLOGÍA Y CULTURA   10112022 - ANTROPOLOGÍA Y CULTURA                                                                                                    | argo docente   | Identificación            | Cargo                                                                                                    |
| Regresar   Seleccione     1112022 - CULTIVO I - PROPAGACIÓN   2112022 - MALEZAS - PROPAGACIÓN     2112022 - MALEZAS - PROPAGACIÓN   3112022 - FISIOLOGÍA - MORFOANATOMÍA     4112022 - FISIOLOGÍA - MORFOANATOMÍA   3112022 - FISIOLOGÍA - ECOLOGÍA     5112022 - MORFOANATOMÍA   5112022 - MORFOANATOMÍA     6112022 - MORFOANATOMÍA - BOTÁNICA   6112022 - MORFOANATOMÍA     6112022 - MORFOANATOMÍA - BOTÁNICA   6112022 - MORFOANATOMÍA - BOTÁNICA     6112022 - ANTROPOLOGÍA Y CULTURA   9112022 - ANTROPOLOGÍA Y CULTURA     10112022 - ANTROPOLOGÍA Y CULTURA   10112022 - ANTROPOLOGÍA Y CULTURA                                                                                                    | articipar >    | V-99999999                | Seleccione ~                                                                                                    |
|                                                                                                    |                | Regresar Guardar          | Seleccione<br>1112022 - CULTIVO I - PROPAGACIÓN<br>2112022 - MALEZAS - PROPAGACIÓN<br>3112022 - FISIOLOGÍA - MORFOANATOMÍA<br>4112022 - FISIOLOGÍA - ECOLOGÍA<br>5112022 - MORFOANATOMÍA<br>6112022 - MORFOANATOMÍA - BOTÁNICA<br>7112022 - BOTÁNICA<br>8112022 - ANTROPOLOGÍA Y CULTURA<br>9112022 - ANTROPOLOGÍA Y CULTURA<br>10112022 - GESTIÓN DEL CONOCIMIENTO |
| 12112022 - GESTIÓN DEL CONOCIMIENTO                                                                                                    |                |                           | 12112022 - GESTIÓN DEL CONOCIMIENTO                                                                                                    |

En la pantalla anterior solo debe seleccionar el cargo por la cual quiere concursar al presionar "Guardar" quedara registrado.

La siguiente es la de carga de "Documentos":

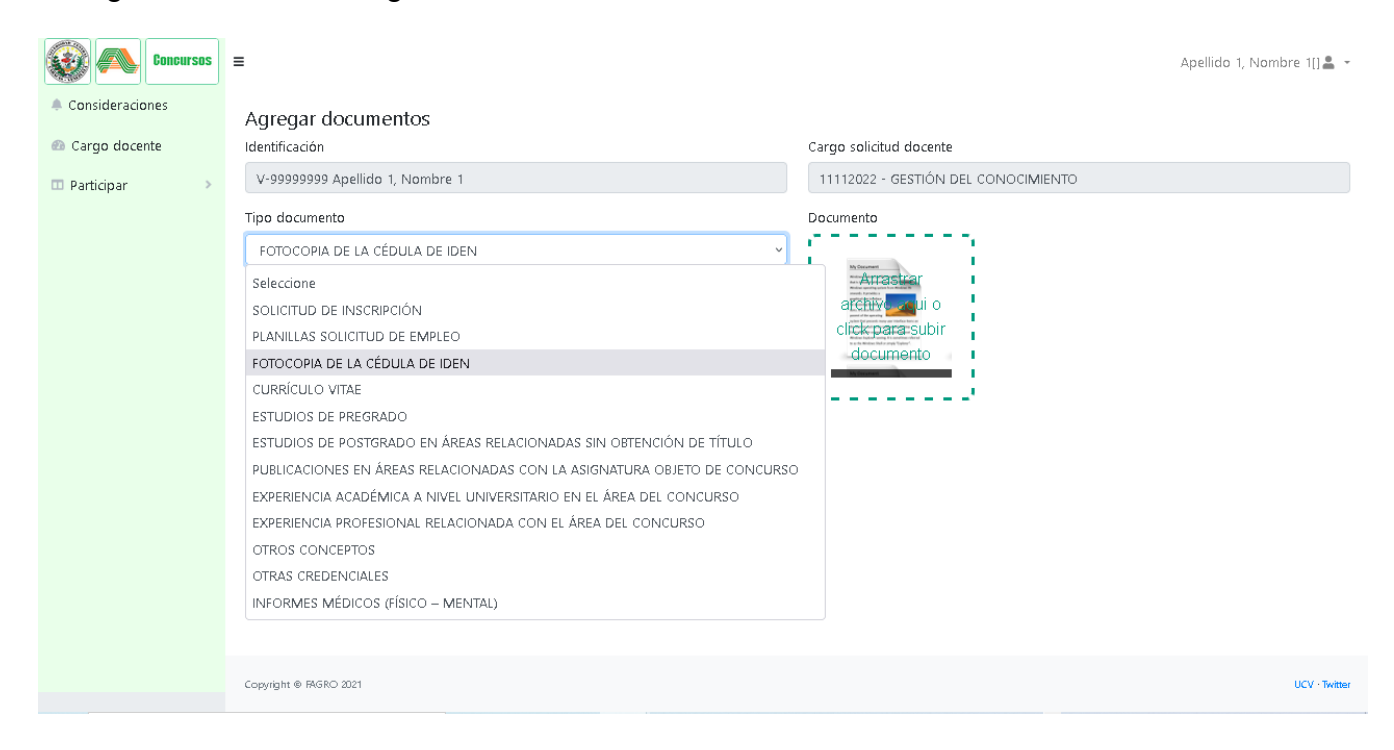

En esta pantalla que se muestra a continuación, se presenta como un "Resumen" de todo lo que a cargado:

| Concursos       | ■ Apellido 1, Nombre 1[] 🔔 👻                                                          |
|-----------------|---------------------------------------------------------------------------------------|
| Consideraciones | Regresar                                                                              |
| 🚳 Cargo docente | I Q ↑ ↓ 1 de 1 - + Tamaño automático ∨                                                |
| Π Participar 🧼  | Información: Cargo Persona Estudios<br>Comisión de ingreso<br>Fecha: 28-05-2022 08:38 |
|                 | Nacionalidad: V                                                                       |
|                 | Número identidad: 99999999                                                            |
|                 | Nombre(s): Nombre 1                                                                   |
|                 | Nombre 2                                                                              |
|                 | Apellido(s): Apellido 1                                                               |
|                 | Apellido 2                                                                            |
|                 | Genero: Mas culino                                                                    |
|                 | Teléfono: 555555555                                                                   |
|                 | e-mail: correo@empress.com                                                            |
|                 |                                                                                       |
|                 |                                                                                       |
|                 |                                                                                       |
|                 | Ilsuario anrobazion                                                                   |
|                 | Fecha hora an robacion:                                                               |
|                 | A DOCUMENTOS A                                                                        |
|                 | Tipo Identificador Revisado Usuario revisado Certificado Usuario certificado          |
|                 |                                                                                       |

La siguiente pantalla es la ultima de este instructivo "Descargas":

| Goncursos        |                        | Apellido 1, Nombre 1[] 🚢 👻 |
|------------------|------------------------|----------------------------|
| Consideraciones  |                        |                            |
| 🚳 Cargo docente  | H Descargas            |                            |
| 🗇 Participar 🔷 🕨 | Formator               |                            |
|                  |                        |                            |
|                  |                        |                            |
|                  |                        |                            |
|                  |                        |                            |
|                  | Reglamento:            |                            |
|                  |                        |                            |
|                  |                        |                            |
|                  |                        |                            |
|                  |                        |                            |
|                  |                        |                            |
|                  |                        |                            |
|                  |                        |                            |
|                  |                        |                            |
|                  | Copyright @ FAGRO 2021 | UCV · Twitter              |

Se muestran enlaces de archivos que puede ser de utilidad.

Este es un instructivo breve de la aplicación.

Para dar soporte a los usuarios, el correo electrónico siguiente:

concursosfagroucv@gmail.com